Sending a Rejection Letter

### For Reviewers and Approvers Only

e-**OIP** 

#### **Generate a Rejection Letter**

1. In the **Rejection Comments** panel complete the **Reject to Applicant Comments** section

**Note:** Comments should be specific so the applicant knows what to correct.

2. Select the Save Changes button

3. Select the **Rejection Letter [Web Page]** link located above the **Rejection Comments** area

|                                                                                                    |                                 |                |             |                                                                                                    | Logout                       |
|----------------------------------------------------------------------------------------------------|---------------------------------|----------------|-------------|----------------------------------------------------------------------------------------------------|------------------------------|
|                                                                                                    | My e-QP Requ                    | Jest Reports   | Preferences |                                                                                                    |                              |
| Request Detail Use this section to                                                                                                    | o manage information pertaining | ) to requests. |             |                                                                                                    |                              |
| mmary AUB Review Attachments Comments                                                                                                    |                                 |                |             |                                                                                                    | Help                         |
| Messages<br>• e-QP successfully assigned request ID "73326" to                                                                                                    | o User "Stevens, Natalie (~)".  |                |             |                                                                                                    | 2                            |
| Review Request<br>Newse applicant data and Release or Reject with com<br>Links<br>Compact Copy (Yeb Page)<br>Review Copy (Yeb Page)<br>Archmat Copy (Yeb Page)<br>Rejection Letter (Web Page) | menta                           |                |             | Request Informat<br>Request Informat<br>73328<br>ISF / Form<br>OPH CIS/R / SP85<br>Initiating Agency<br>Department of Ter<br>(0:1648) | lon<br>[1995-09]<br>chnology |
| Rejection Comments<br>Please explain the ga<br>Reject to Applicant Comments                                                                                                    | p in employment history.        |                | 2           | Pending Agency F<br>(PRVVV)<br>Days Until Terminal<br>90                                                                              | 7<br>Review                  |
| Agency Comments                                                                                                    |                                 |                | 2           | Applicant Informa<br>Social Security Nun<br>000-22-1234<br>Full Name<br>Abbott, Jack (NM                                              | tion<br>nber<br>()           |
| Save Changes Reject to Applicant R                                                                                                    | elease to Approver              |                |             | Date of Birth<br>07/13/1967                                                                                                    |                              |
| Request History<br>leview the history of the current request.                                                                                                    |                                 |                |             | Place of Birth<br>Santa Monica, CA                                                                                                    |                              |
| Request ID Agency Info                                                                                                    | Sta                             | itus           |             | Email Address                                                                                                    |                              |

| Department of Technology (ID:1648)                                                                                                    | eQP                             |          |             | Find                                                                                                    | Logo                                                                    |
|----------------------------------------------------------------------------------------------------|---------------------------------|----------|-------------|----------------------------------------------------------------------------------------------------|-------------------------------------------------------------------------|
| My c-                                                                                                    | -0.P Request                    | Reports  | Preferences |                                                                                                    |                                                                         |
| Request Detail Use this section to manage                                                                                                    | information pertaining to reque | ists.    |             |                                                                                                    |                                                                         |
| Summary AUB Review Attachments Comments                                                                                                    |                                 |          |             |                                                                                                    | Hel                                                                     |
| Messages  e-OIP successfully saved review comments for request ID                                                                                                    | ·73326".                        |          |             |                                                                                                    |                                                                         |
| Review Request Provint Regularity for the set of Reject with comments. Links Compact Cosy (Veb Regs) Review Cosy (Veb Regs) Reference Cosy (Veb Regs) Reference Cosy (Veb Regs | symaet history.                 |          | 0 0         | Request Inform<br>Request ID<br>73358<br>ISPF Fem<br>OPIC IDSIS / SF<br>Initiating Japano<br>Department of 7<br>(0:1648)<br>Status In this Age<br>Pending Asero<br>(PRVV)<br>Days Unsil Termin<br>50<br>Applicant Inform<br>Social Sensity<br>000022-1224 | ation<br>85 [1995-09]<br>echnology<br>ricy<br>Review<br>ation<br>hation |
| Save Changes Reject to Applicant Release to                                                                                                    | Approver                        |          | 8           | Full Name<br>Abbott, Jack (N<br>Date of Birth<br>07/13/1967                                                                                                    | (N)                                                                     |
| Request History<br>Review the history of the current request.                                                                                                    |                                 |          |             | Place of Birth<br>Santa Monica, C                                                                                                    | A                                                                       |
| Request D Agency Info<br>Applicant Group Contractors                                                                                                    | Status<br>Form SF85 (           | 1995-09] | -           | Email Address<br>jabbott@jaboe.c                                                                                                    | tom                                                                     |

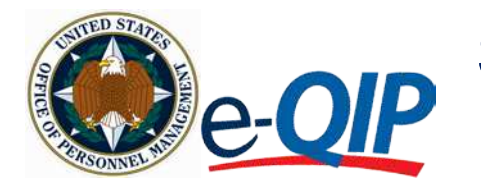

# Sending a Rejection Letter

A separate window appears with a prepopulated letter that contains the date, applicant's name, Request ID, and rejection comments. The letter also includes a link to the e-QIP Applicant page.

| 🖉 Reject | on Letter for e-QIP Request - 73326 - Windows Interne                                                                                                    | t Explorer provided by SRA Internatio                                                                            | onal, Inc.                                                                                                    |               |
|----------|----------------------------------------------------------------------------------------------------|----------------------------------------------------------------------------------------------------|----------------------------------------------------------------------------------------------------|---------------|
| 00       | https://e-giptraining.opm.gov/egip-agency/request/attachme                                                                                                    | nts/printables/rejectionLetter.xhtml                                                                             | 💌 🔒 👫 Google                                                                                                    | ρ-            |
| * *      | Rejection Letter for e-QIP Request - 73326                                                                                                    |                                                                                                    | 💁 • 📾 - 🖷 • 🔂 Base                                                                                                    | • 💮 Tgols • 🎽 |
|          |                                                                                                    |                                                                                                    |                                                                                                    | 6             |
|          |                                                                                                    |                                                                                                    |                                                                                                    |               |
|          | November 10, 2011                                                                                                    |                                                                                                    |                                                                                                    |               |
|          | Dear Jack Abbott,                                                                                                    |                                                                                                    |                                                                                                    |               |
|          | Subject: Investigative Questionnaire                                                                                                    |                                                                                                    |                                                                                                    |               |
|          | Your investigative questionnaire, request number<br>because of the following.                                                                                              | 73326, has been reviewed. As a res                                                                               | sult of this review, this request has been rejected                                                                                                    |               |
|          | Please explain the gap in employment histor                                                                                                    | у.                                                                                                    |                                                                                                    |               |
|          | Your access to the Electronic Questionnaires for<br>that you can modify your data and re-submit it. Yo<br>since you last responded. Please modify your data<br>processing. | Investigations Processing (e-QIP) h<br>u must answer some yes/ho questi<br>a as appropriate, certify and release | as been re-activated at <a href="http://www.opm.gov/e-QIP">http://www.opm.gov/e-QIP</a> so<br>ons again because the information may have changed<br>is your form as soon as possible to expedite |               |
|          | If you have any questions, contact                                                                                                    |                                                                                                    |                                                                                                    |               |
|          |                                                                                                    |                                                                                                    |                                                                                                    |               |
|          |                                                                                                    |                                                                                                    |                                                                                                    |               |
|          |                                                                                                    |                                                                                                    |                                                                                                    |               |
|          |                                                                                                    |                                                                                                    |                                                                                                    |               |
|          |                                                                                                    |                                                                                                    |                                                                                                    |               |
|          |                                                                                                    |                                                                                                    |                                                                                                    |               |
|          |                                                                                                    |                                                                                                    |                                                                                                    |               |
|          |                                                                                                    |                                                                                                    |                                                                                                    | 2             |

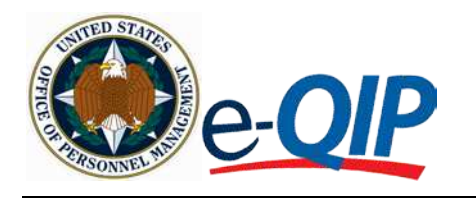

## Sending a Rejection Letter

#### Send a Rejection Letter

Once the letter has been generated, you may choose to copy it to a Microsoft Word document, or send it via email through Outlook.

- 1. To send the letter by mail:
  - a. Copy and paste the contents of the letter into a Word document
  - Add any additional instruction if necessary, then print and send the letter by mail
- To send the letter by email (Microsoft Outlook users only):
  - a. Select File > Send > Page by Email...
  - b. The contents of the letter automatically display in an Outlook message
  - c. Add any additional instructions if necessary
  - d. Enter the applicant's email address and send the message
- 3. To return to the **Review Request** screen, close the pop-up window by clicking the **Close** button
- 4. Under the **Review Request** screen, click on **Reject to Applicant**

| e Edit View Favorites                                                                                                    | Tools Help                                                                                                    |                                                                                                    |                                                                                                    |                                   |
|----------------------------------------------------------------------------------------------------|----------------------------------------------------------------------------------------------------|----------------------------------------------------------------------------------------------------|----------------------------------------------------------------------------------------------------|-----------------------------------|
| New Tab                                                                                                    |                                                                                                    |                                                                                                    |                                                                                                    |                                   |
| New Window Open O<br>Den O<br>Edt with Microsoft Publisher<br>Save As<br>Close Tab O<br>Page Setup Print C<br>Print Preview | 2tri+T<br>2tri+W<br>2tri+S<br>2tri+W<br>2tri+P                                                                                                    |                                                                                                    | G . S                                                                                                    | 👼 * 💽 Page * 🕥 Tools -            |
| Send<br>Import and Export<br>Properties<br>Work Offline<br>Exit<br>Please                                                   | Page by E-mail      Shortout to Desktop     stionnaire, request     ause of the follow explain the gap in employm to the Following Output                 | t number 73326, has been n<br>ing:<br>sent history.                                                                        | eviewed. As a result of this review,                                                                                             | this request                      |
| four access the http://www.op<br>questions aga<br>appropriate, c                                                            | to the Electronic Questionin<br><u>m.gov/e-QIP</u> so that you c<br>ain because the information<br>certify and release your form<br>by questions, contact | naires for investigations Pro<br>an modify your data and re-<br>in may have changed since a<br>n as soon as possible to ex | ressing (e-uir) nas been re-activa<br>submit it. You must answer some<br>iou last responded. Please modify<br>bedite processing. | ited at<br>yes/no<br>your data as |

| Department of Tecnoslogy (10.1848)                                                                                                    | eQP                                                                                                    |                                                                                                    |
|----------------------------------------------------------------------------------------------------|----------------------------------------------------------------------------------------------------|----------------------------------------------------------------------------------------------------|
| a line of the                                                                                                    | The same in the same in the sa |                                                                                                    |
| Request Data1 Inchestor to have print                                                                                                    | umaturi petening ta Inguntita                                                                                                    |                                                                                                    |
| Annual Contract Contract                                                                                                    |                                                                                                    | 1077                                                                                                    |
| Recorden<br>• All Proposition and in the unitaria for some \$2.7                                                                                                    | NPF :                                                                                                    |                                                                                                    |
| Annes, Raganti<br>None and a finance Pathone in Report of Anneses<br>(Intel<br>Contention Pathone)<br>Anneses (Intel Pathone)<br>Anneses (Intel Pathone)<br>Anneses (Intel Pathone)<br>Anneses (Intel Pathone)<br>Anneses (Intel Pathone) |                                                                                                    | American Antonia Status<br>Tanan II<br>Tanan II<br>Marina Status<br>Marina Status<br>Marina Status<br>Marina Status<br>Marina Status<br>Marina Status<br>Marina Status<br>Marina Status<br>Marina Status |
| ngana Jammuna<br>Diseo Dengan (                                                                                                    | -                                                                                                    | Associated international<br>Desire Research Internation<br>(RR-24-IER<br>Conference)<br>International Association<br>International<br>International<br>International                                     |
| Request Noticey<br>Receipted Total and the control magnet<br>Negative Structure Structures<br>Structure Structures                                                                                                    | 900.00<br>(100.000.00)                                                                                                    | Trans of the T<br>Table Streeps Co<br>Trans I Advance<br>and Streeps Trans                                                                                                    |